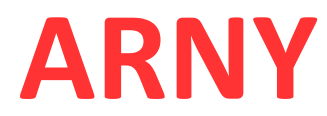

# **ІР ВИДЕОДОМОФОН**

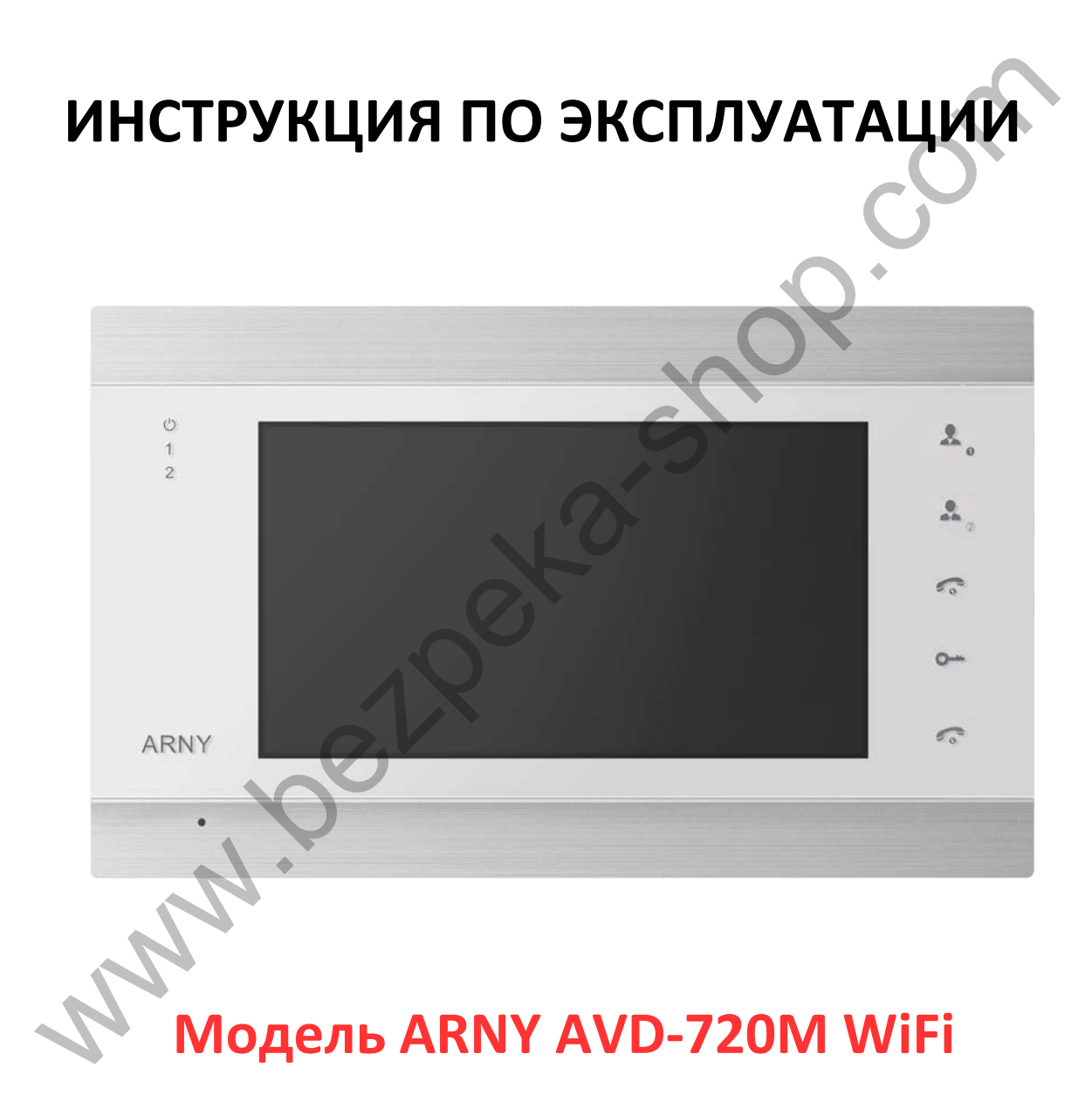

Благодарим за выбор нашего продукта. Желаем приятного пользования. Пожалуйста, прочтите инструкцию перед началом монтажных работ.

## Оглавление

| 1. Меры предосторожности                                           | 2  |
|--------------------------------------------------------------------|----|
| 2. Конструкция и органы управления монитора                        | 3  |
| 3. Монтаж и схема подключения                                      | 4  |
| 4. Эксплуатация                                                    | 5  |
| 5. Подключение домофона к сети интернет                            | 6  |
| 6. Подключение к домофону с мобильных устройств                    | 7  |
| 6.1. Добавление устройства с проводным подключением LAN LAN        | 8  |
| 6.1.1. Добавление устройства автоматическим поиском в сети LAN     | 8  |
| 6.1.2. Добавление устройства сканированием QR кода                 | 9  |
| 6.1.3. Добавление устройства ручным вводом по коду UID             | 10 |
| 6.1.4. Добавление устройства ручным вводом по IP адресу устройства | 11 |
| 6.2. Добавление нового беспроводного устройства WiFi               | 12 |
| 7. Доступ к устройству с персонального компьютера                  | 14 |
| 8. Сброс устройства к заводским установкам                         | 18 |
| 9. Технические характеристики IP видеодомофона                     | 18 |
| 10. Правила хранения                                               | 19 |
| 11. Гарантия                                                       | 19 |
|                                                                    |    |

## Дорогой пользователь!

Благодарим за выбор нашего продукта! Если Вы воспользовались электронной формой руководства по эксплуатации и испытываете необходимость напечатать документ, просим Вас печатать только нужный раздел и пользоваться двусторонней печатью на листе.

Тем самым Вы вносите посильный вклад в общее дело - сохранение зеленой планеты для наших потомков!

Желаем приятного пользования!

MAN

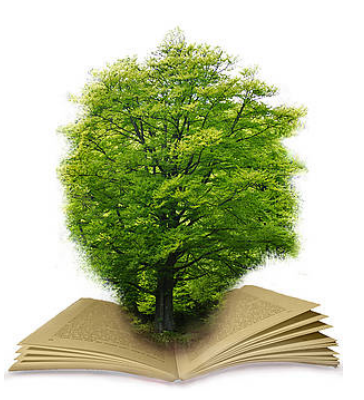

#### 1. Меры предосторожности

Перед началом работ по установке и настройке устройства внимательно изучите данное руководство.

#### **Важно:** Оборудование генерирует, использует и излучает радиоволны.

IP видеодомофон является сложным техническим устройством, монтаж и настройку устройства рекомендуется производить квалифицированным персоналом. Производитель и продавец не несут ответственности за неисправности, полученные вследствие неправильного подключения или эксплуатации оборудования либо его ненадлежащего использования.

Данное оборудование должно работать только от источника питания, тип и параметры которого указаны на маркировке.

Не устанавливайте устройство вблизи источников тепла. Не используйте прибор, если температура или влажность помещения не соответствуют заявленным в данной инструкции. Устанавливайте устройство на поверхности не подверженной вибрациям.

Избегайте установки устройства рядом (до 1 метра) с бытовой техникой, на которую могут влиять радиосигналы от домофона, например телевизоров, радиоприёмников, усилителей, систем беспроводной сигнализации и т.п. В случае, если домофон генерирует помехи, препятствующие нормальной работе другого оборудования, рекомендуется предпринять следующие действия:

- Изменить взаимное расположение домофона и принимающей антенны оборудования.
- Увеличить расстояние между домофоном и оборудованием.
- Подключить домофон и оборудование к разным розеткам.
- Обратиться к дилеру или к опытному специалисту по радио- или телевизионному оборудованию.

Протирайте домофон сухой ветошью без использования химических или абразивных средств чистки. Если внутрь попадут посторонние предметы или жидкость - немедленно отключите питание и обратитесь к квалифицированному персоналу для проверки устройства.

При установке вызывной панели вне помещений желательно применять защитный козырек для исключения попадания влаги внутрь корпуса и засветки видеокамеры солнцем.

Не пытайтесь ремонтировать устройство самостоятельно. Любая самостоятельная модернизация устройства ведет к потере гарантии. Для решения вашей проблемы обратитесь к продавцу или в специализированный сервисный центр.

#### 2. Конструкция и органы управления монитора

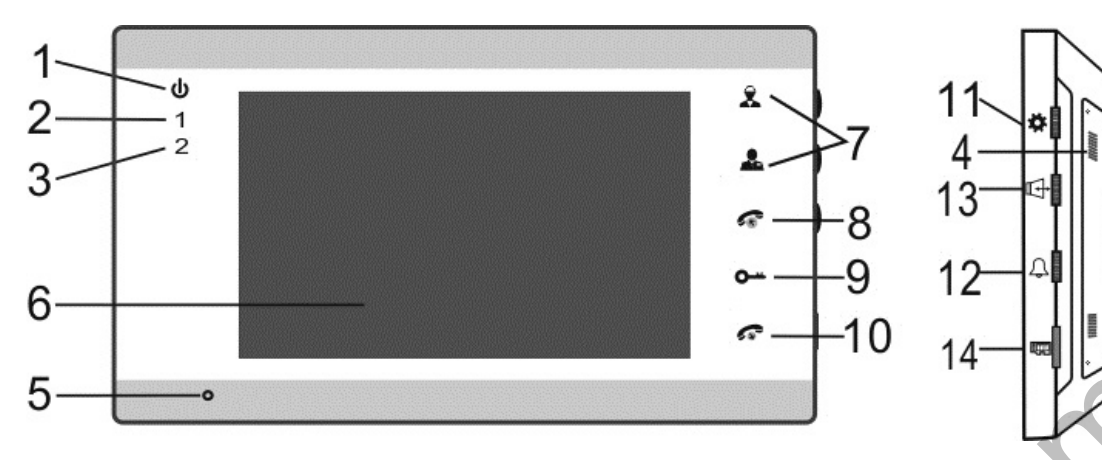

Рисунок 1. Органы управления монитора

## <u>Таблица 1</u>

| Nº | Наименование            | Описание                                                |
|----|-------------------------|---------------------------------------------------------|
| 1  | Индикатор LED $^{ m U}$ | Световой индикатор питания                              |
| 2  | Индикатор LED 1         | Индикатор связи с вызывной панелью 1                    |
| 3  | Индикатор LED 2         | Индикатор связи с вызывной панелью 2                    |
| 4  | Громкоговоритель        | Воспроизведение звука с микрофона вызывной панели       |
| 5  | Микрофон                | Передача голоса на динамик вызывной панели              |
| 6  | Дисплей                 | Отображение видеосигнала вызывной панели                |
| 7  | Кнопки 🏝 и 🐣            | Просмотр изображения с вызывных панелей или камер 1 и 2 |
| 8  | Кнопка 🐔                | Начало разговора с посетителем                          |
| 9  | Кнопка 🕶                | Размыкание реле вызывной панели (открытие электрозамка) |
| 10 | Кнопка 🕫 🔶              | Завершение разговора и перевод домофона в ждущий режим  |
| 11 | Кнопка 🕸 🖈              | Настройка яркости, цветности и контраста                |
| 12 | Кнопка <sup>Д</sup>     | Настройка громкости звукового сигнала вызова            |
| 13 | Кнопка                  | Настройка громкости динамика                            |
| 14 | Слот 💷                  | Для установки карт памяти формата MicroSD               |

#### 3. Монтаж и схема подключения

Выключите электропитание перед монтажом.

Надёжно закрепите кронштейн на стене на расстоянии не менее 30см от электрических линий. Рекомендуется устанавливать монитор на высоте 150-160см от пола.

Подключите вызывные панели с помощью соответствующих разъёмов ко входам домофона Панель1 и Панель 2. Подключите разъём сети интернет LAN (если домофон будет подключён через LAN, а не через WiFi).

Если используется только одна вызывная панель, необходимо подключать её к разъёму монитора **Панель1**, соблюдая соответствие цветовой маркировки и назначения соединительных проводов на мониторе и вызывной панели (Рис. 2). Подайте питание на домофон. Убедитесь, что система функционирует: вызывные панели транслируют чистую картинку и звук, подключённые замки исправно функционируют. Закрепите домофон на кронштейне, предварительно спрятав провода в монтажном отверстии за домофоном.

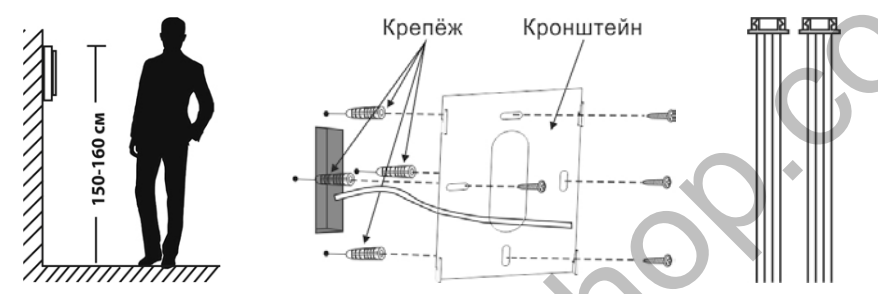

Рисунок 2. Высота установки, кронштейн, и разъёмы подключения

Назначение и цвета проводов на разъёмах подключения вызывных панелей.

- 1.Красный: DC12B,
- 2.Синий: Аудио,
- 3.Чёрный: «Земля» (GND),
- 4.Жёлтый: Видео.

<u>Важно</u>: некоторые вызывные панели используют другую цветовую маркировку проводов! Производите подключение в строгом соответствии с маркировкой на вызывной панели! <u>Важно</u>: максимальная длинна кабеля между вызывной панелью и монитором зависит от сечения

#### кабеля.

Используйте 4-х проводный кабель без экрана. Длинна кабеля может составлять: до 28 м для медного кабеля 4x0,2 мм; до 50 м медного кабеля 4x0,3 мм; до 80 м медного кабеля 4x0,5 мм

Управление электрическим замком осуществляется при помощи нормально разомкнутых контактов реле(N.O.) вызывной панели (Рис. 3)

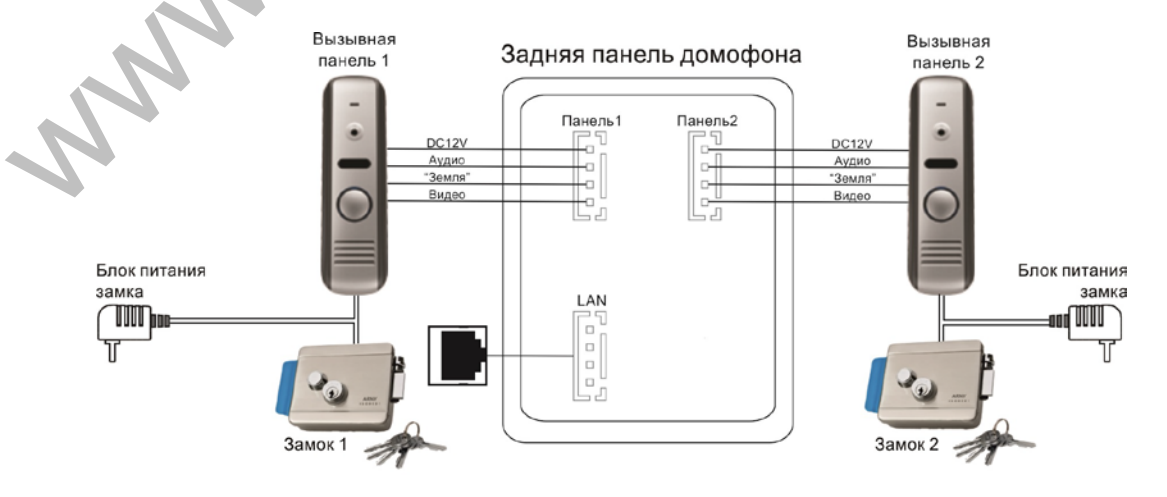

Рисунок 3. Схема подключения периферийных устройств к домофону

## 4. Эксплуатация

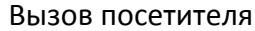

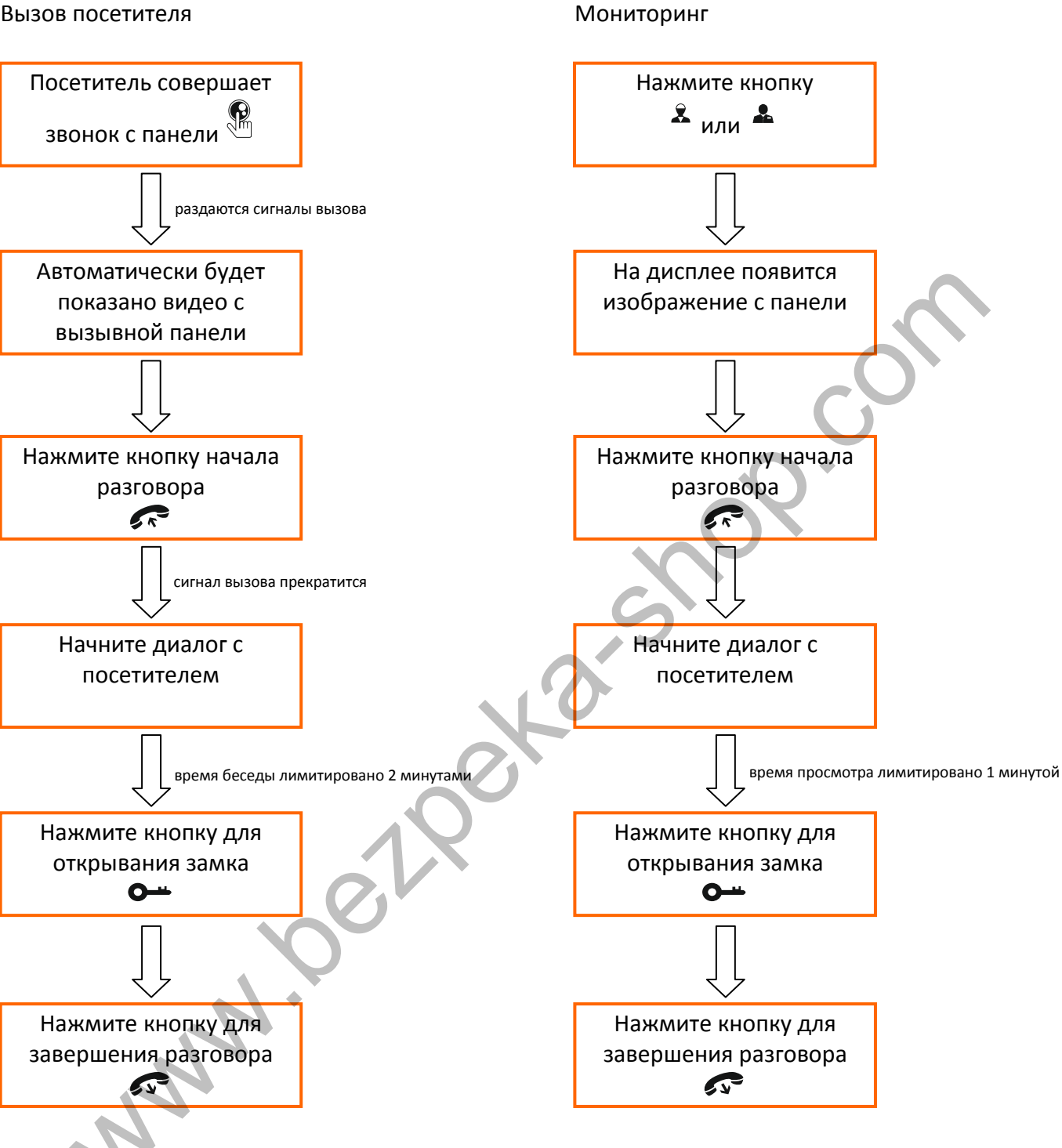

**Важно:** видеодомофон автоматически перейдет в дежурный режим через 60 секунд, если не последует ответа от вас посетителю

#### 5. Подключение домофона к сети интернет

Домофон можно подключить к роутеру двумя способами — с помощью кабеля LAN или через беспроводное соединение WiFi. Подразумевается, что в карте сети уже присутствует работающий роутер или другое устройство, предназначенное для обеспечения доступа к сети интернет. Здесь и далее будут рассмотрены примеры для подключения устройства к сети интернет посредством WiFi роутера.

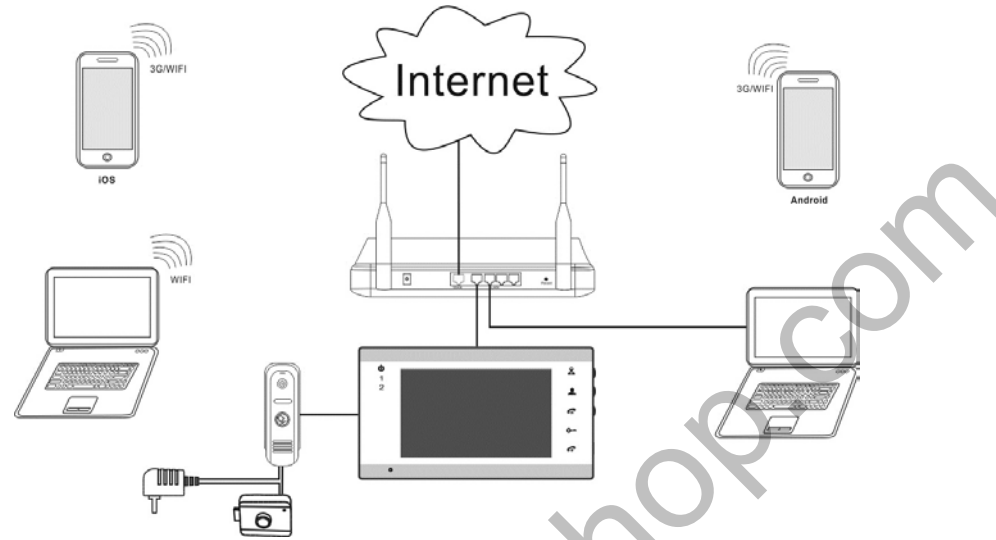

Рисунок 4-1. Проводное (LAN) подключение домофона к роутеру

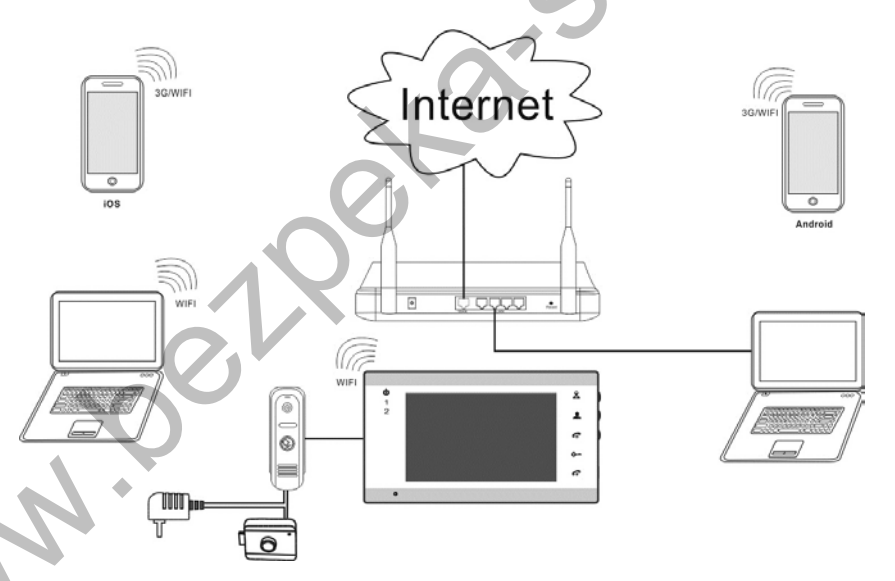

Рисунок 4-2. Беспроводное (WiFi) подключение домофона к роутеру

Все параметры домофона можно будет настроить через браузер на компьютере или смартфоне.

<u>Важно</u>: заводские настройки прибора – автоматическое получение IP адреса от роутера (DHCP) как для подключения через LAN, так и через WiFi.

Опытные пользователи могут найти текущий IP адрес домофона в списке DHCP адресов роутера и изначально присвоить домофону статичный адрес через веб-интерфейс устройства.

#### 6. Подключение к домофону с мобильных устройств

Перед подключением к домофону необходимо загрузить в мобильное устройство пользователя бесплатное приложение **MobileEyeDoor+**. Для всех мобильных устройств (смартфоны и планшетные ПК) с iOS программа доступна в APP Store, для всех устройств с Android OS программа доступна в Play Market.

Подключите свой телефон/планшет к сети WiFi, в которой установлен домофон.

Запустите приложение на смартфоне. Перед началом работы предлагается посмотреть короткую презентацию по настройке и работе приложения. Работа с приложением интуитивно понятна и не требует подробных пояснений.

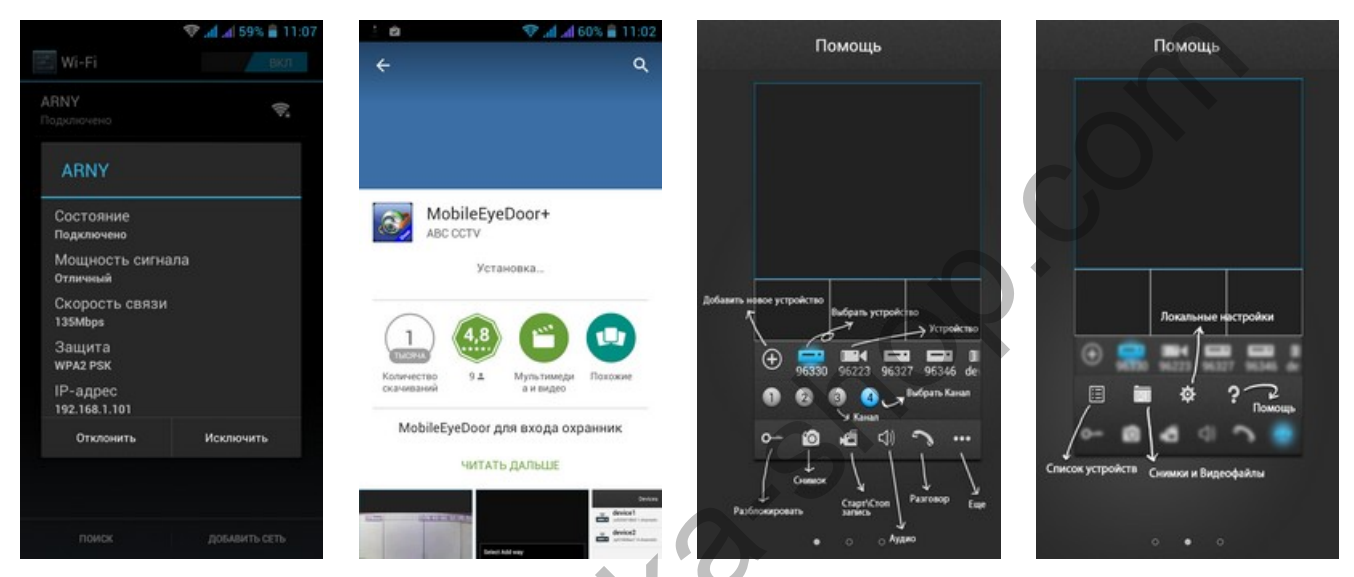

Рисунок 5. Установка и запуск приложения MobileEyeDoor+

В основном меню программы нажмите кнопку добавления нового устройства 🕑 и выберите режим добавления соответственно со схемой подключения к роутеру:

- добавить устройство с проводным подключением LAN;
- добавить беспроводное устройство WiFi

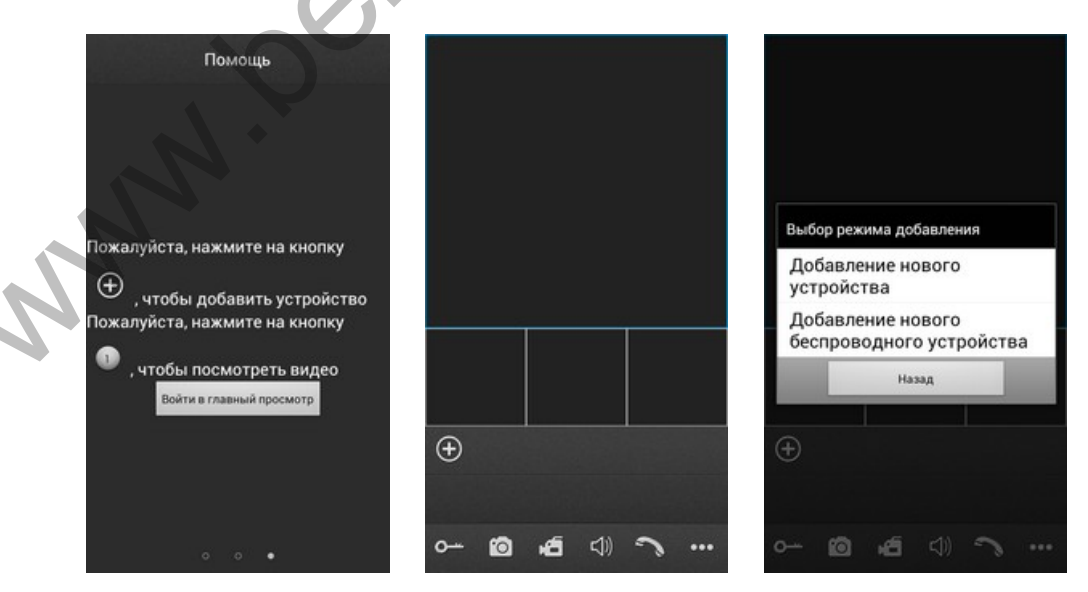

Рисунок 6. Добавление нового устройства

Важно: заводские настройки устройства Пользователь (User): Admin и пароль (Password) 888888

#### 6.1. Добавление устройства с проводным подключением LAN

Выберите добавление нового устройства (Рис.7-1). Будет предложено три варианта добавления устройств: сканировать QR код домофона, ручной ввод или автоматический поиск в сети LAN. (Рис.7-2).

#### 6.1.1. Добавление устройства автоматическим поиском в сети LAN

Выберите поиск LAN. Система начнет поиск подключенных к роутеру устройств (Рис.7-3). Результат поиска отобразится в виде уникального кода устройства UID, который совпадает с наклейкой на корпусе устройства и его коробке (Рис.7-4). Нажмите на найденный номер. Открывается меню добавления устройства (Рис.7-5). Введите имя домофона, заполните поле пароля. Нажмите кнопку **ГОТОВО** в верхнем углу экрана (Рис.7-6). Процесс добавления длятся приблизительно 1 минуту. После успешного добавления устройства откроется основной экран приложения с добавленным устройством (Рис.7-7). При нажатии кнопки канала на экран смартфона выводится изображение соответствующей вызывной панели (Рис.7-8).

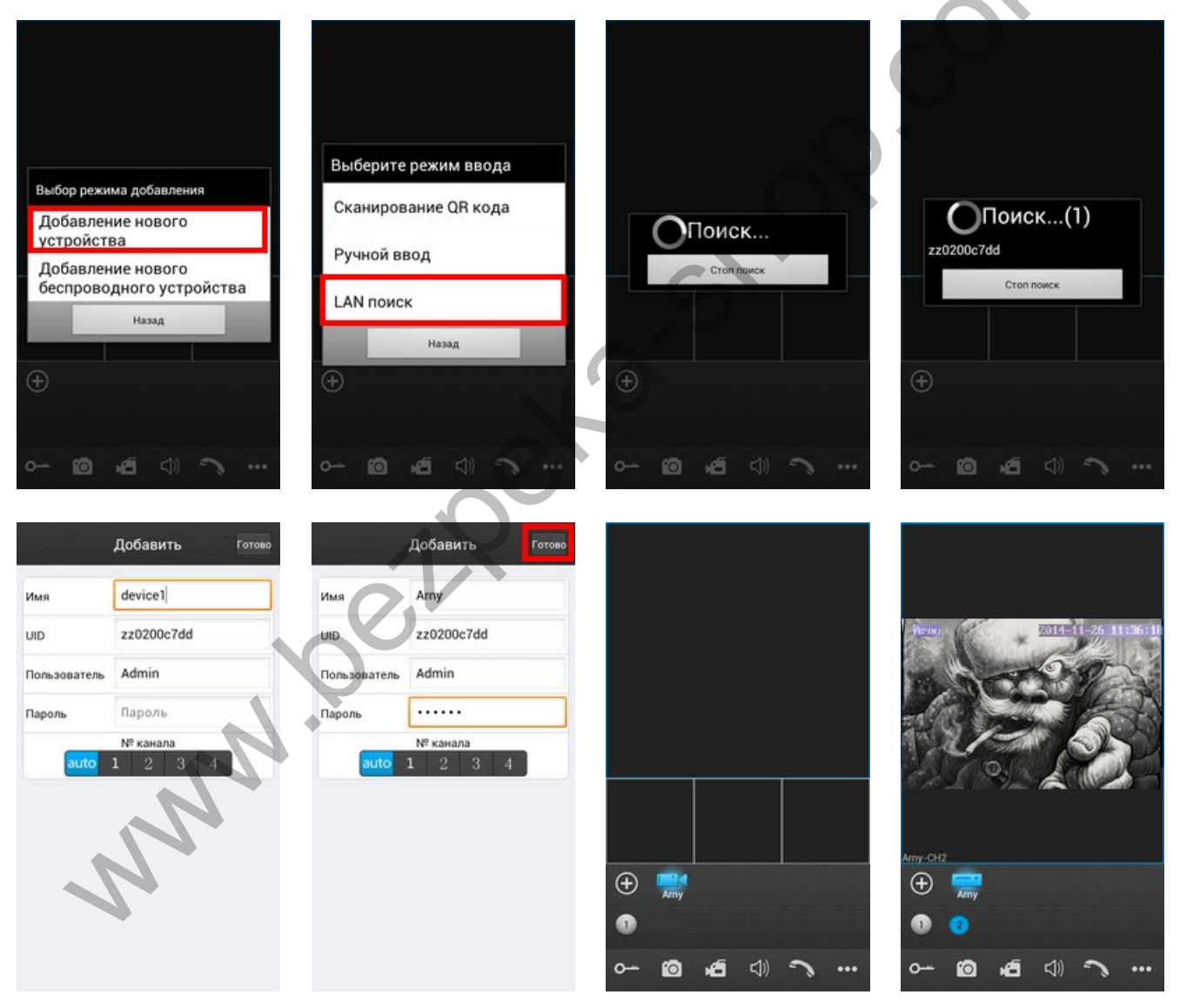

Рисунок 7. Добавление нового устройства поиском по LAN

### 6.1.2. Добавление устройства сканированием QR кода

Выберите добавление нового устройства (Рис.8-1). Выберите сканирование QR кода (Рис.8-2). Считайте код смартфоном, совместив красную линию по центру QR кода (Рис.8-3). Устройство автоматически добавится в список. Строка уникального кода устройства UID, который совпадает с наклейкой на корпусе устройства и его коробке будет заполнена автоматически (Рис.8-4). Введите имя домофона, заполните поле пароля. Нажмите кнопку **ГОТОВО** в верхнем углу экрана (Рис.8-5). Процесс добавления длятся приблизительно 1 минуту. После успешного добавления устройства откроется основной экран приложения с добавленным устройством (Рис.8-6). При нажатии кнопки канала на экран смартфона выводится изображение соответствующей вызывной панели (Рис.8-7).

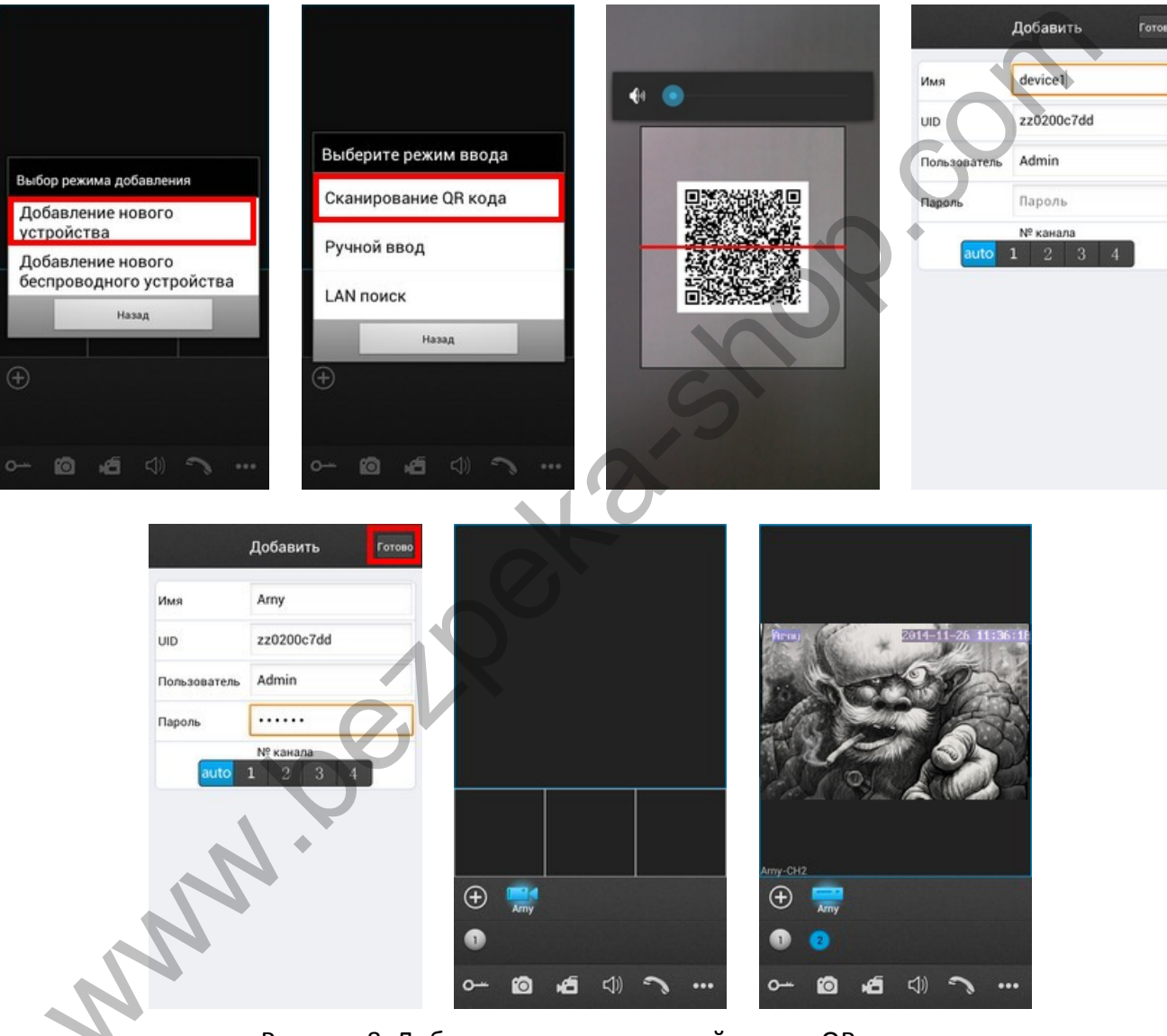

Рисунок 8. Добавление нового устройства по QR коду

## 6.1.3. Добавление устройства ручным вводом по коду UID

Выберите добавление нового устройства (Рис.9-1). Выберите Ручной Ввод (Рис.9-2). Выберите ввод по коду UID в верхней части экрана (Рис.9-3). Введите уникальный код устройства UID с наклейки на корпусе устройства или его коробки. Введите имя домофона, заполните поле пароля. Нажмите кнопку ГОТОВО в верхнем углу экрана (Рис.9-4). Процесс добавления длятся приблизительно 1 минуту. После успешного добавления устройства откроется основной экран приложения с добавленным устройством (Рис.9-5). При нажатии кнопки канала на экран смартфона выводится изображение соответствующей вызывной панели (Рис.9-6).

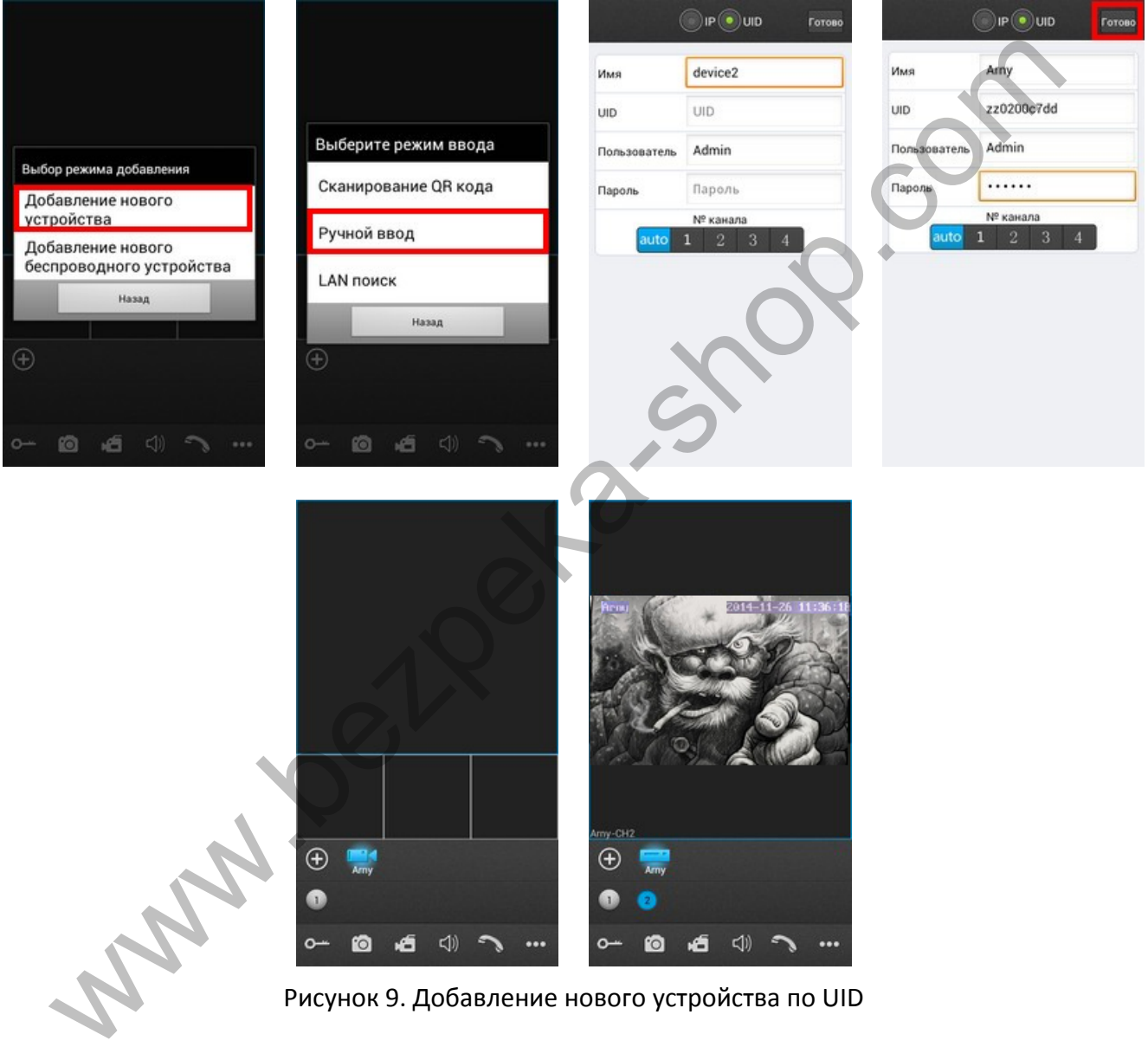

Рисунок 9. Добавление нового устройства по UID

## 6.1.4. Добавление устройства ручным вводом по IP адресу устройства

## <u>Важно</u>: перед установкой такой настройки необходимо знать текущий динамический или статический IP адрес домофона в сети роутера.

Выберите добавление нового устройства (Рис.10-1). Выберите Ручной Ввод (Рис.10-2). Выберите ввод по IP адресу в верхней части экрана (Рис.10-3). Введите заранее присвоенный IP адрес и порт для подключения мобильных устройств (заводское значение параметра 20510). Введите имя домофона, заполните поле пароля. Нажмите кнопку **ГОТОВО** в верхнем углу экрана (Рис.10-4). Процесс добавления длятся приблизительно 1 минуту. После успешного добавления устройства откроется основной экран приложения с добавленным устройством (Рис.10-5). При нажатии кнопки канала на экран смартфона выводится изображение соответствующей вызывной панели (Рис.10-6).

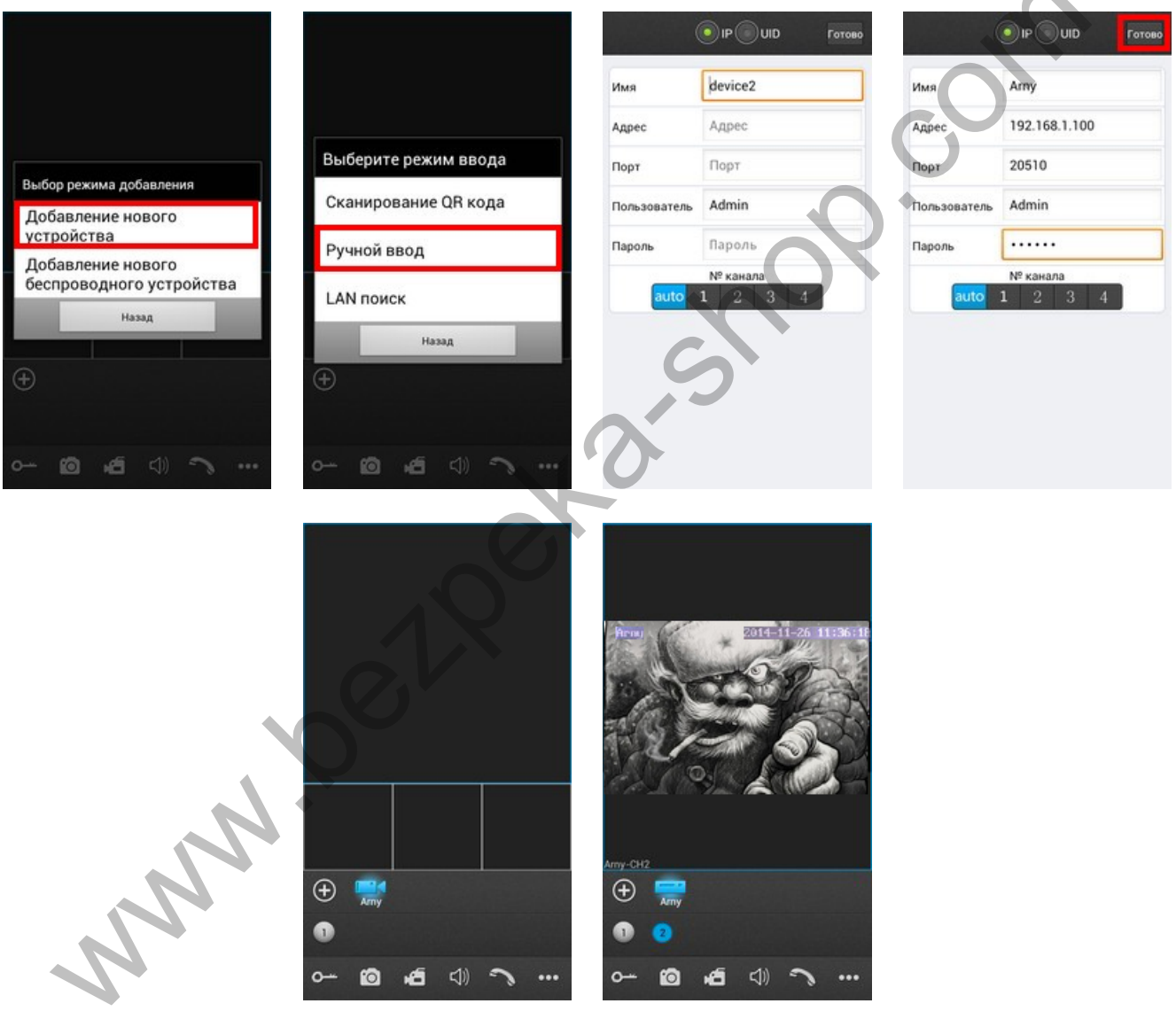

Рисунок 10. Добавление нового устройства по IP адресу

### 6.2. Добавление нового беспроводного устройства WiFi

**<u>Важно</u>:** для данного варианта добавления устройства необходимо знать пароль WiFi роутера.

Важно: строго соблюдайте инструкции мастера настройки. Подсказки и пошаговая инструкция будут отображаться на телефоне. Соблюдайте временные интервалы между шагами и внимательно слушайте звуковые сигналы подтверждения от домофона.

Убедитесь, что смартфон подключён к сети WiFi роутера, в сеть которого прописывается домофон.

Выберите добавление нового беспроводного устройства (Рис.11-1). Нажмите и удерживайте (~5 секунд) кнопку **НАЧАЛО РАЗГОВОРА** с на домофоне до звукового сигнала (Рис.11-2). Появится окно подключения к устройству (Рис.11-3). Дождитесь подключения. После успешного подключения появится соответствующая надпись, переходите к следующему шагу (Рис.11-4). Выберите сеть WiFi, в которую необходимо прописать домофон (Рис.11-5). Введите пароль сети WiFi (Рис.11-6). Появится сообщение об успешном добавлении устройства в беспроводную сеть роутера. Дождитесь звукового сигнала подтверждения регистрации в сети домофона (~1 минута) и переходите к следующему шагу (Рис.11-7). На экране смартфона появится меню добавления устройства с его UID (Рис.11-8). Введите имя домофона, заполните поле пароля. Нажмите кнопку ГОТОВО в верхнем углу экрана (Рис.11-9). Процесс добавления длятся приблизительно 1 минуту. После успешного добавления устройства откроется основной экран приложения с добавленным устройством (Рис.11-10). При нажатии кнопки канала на экран смартфона выводится изображение соответствующей вызывной панели (Рис.11-1).

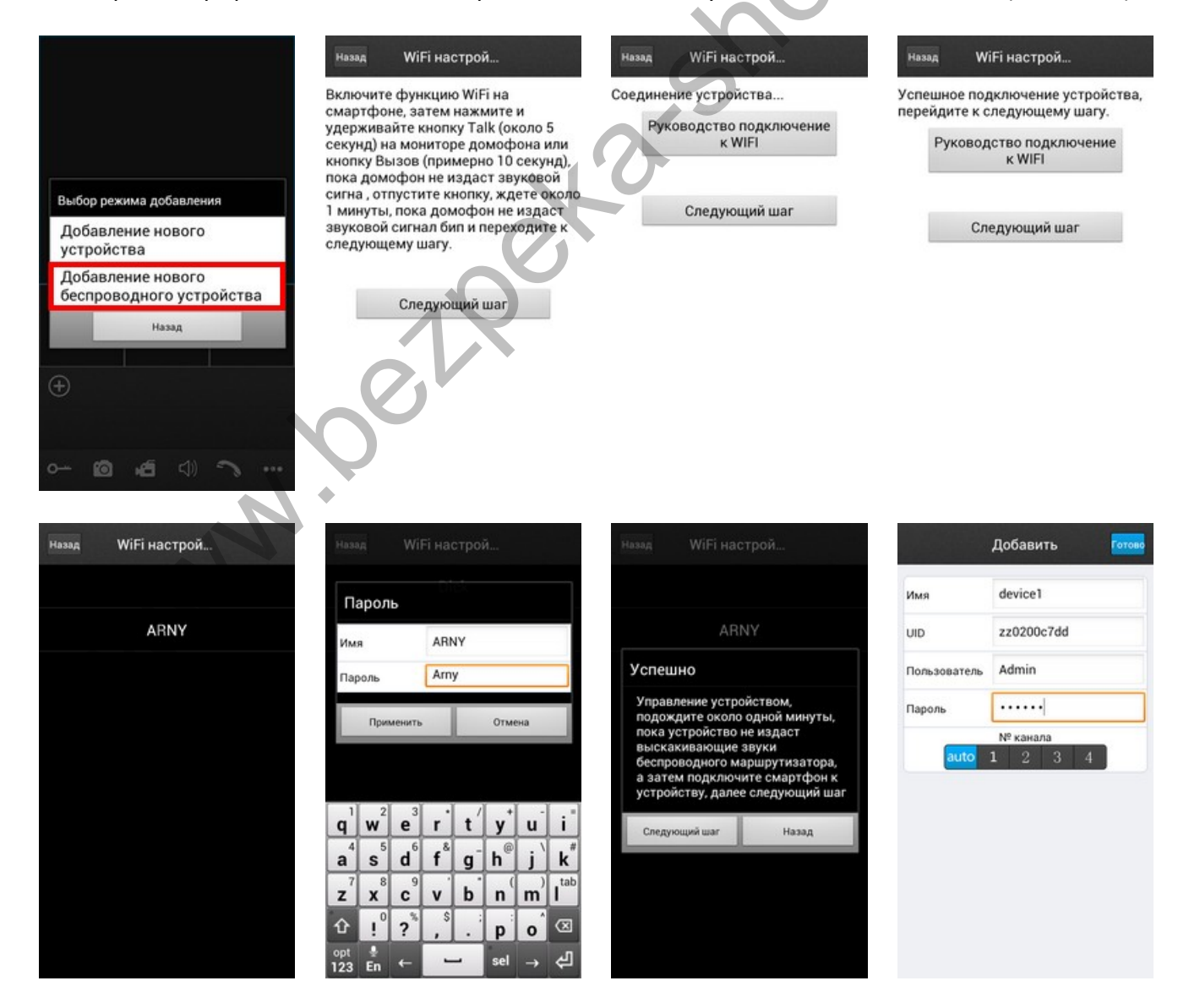

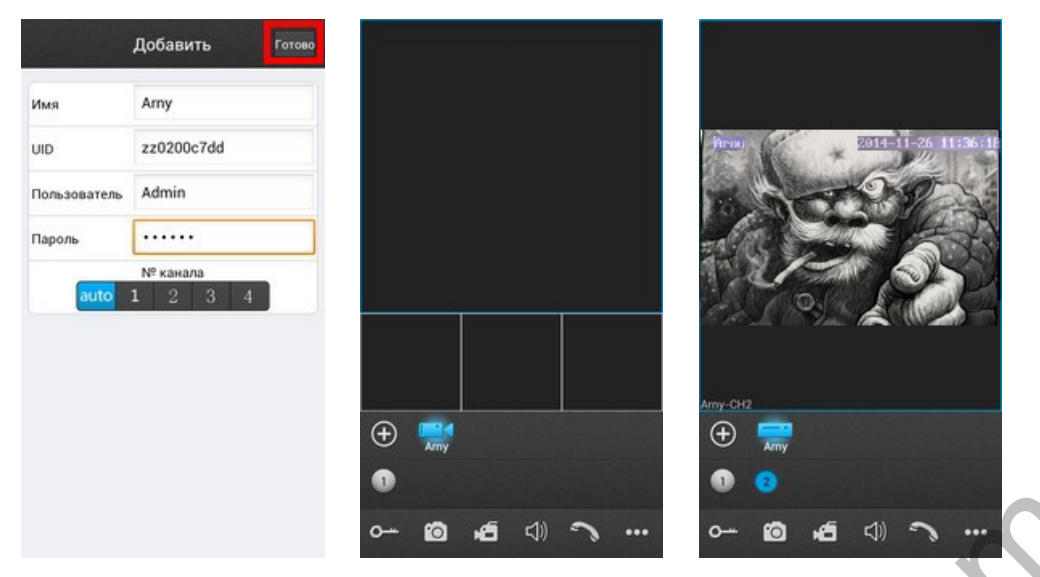

Рисунок 11. Добавление нового беспроводного устройства WiFi

#### 7. Доступ к устройству с персонального компьютера

С помощью ПК можно управлять устройством, просматривать фото- и видеоархивы, а также конфигурировать настройки видеодомофона. Домофон работает с браузером Internet Explorer.В случае использования браузеров Google Chrome или Mozilla Firefox установите расширение IE Tab для их корректной работы.

Для поиска устройства в сети воспользуйтесь утилитой **HiCamSearcher\_v1.1.exe** с установочного диска. С помощью этой программы устройству можно задавать сетевые настройки (Рис. 12-1)

| tting Guide             |                     |                                                                                         |           | setting Guide                                     |                                     |                                      |
|-------------------------|---------------------|-----------------------------------------------------------------------------------------|-----------|---------------------------------------------------|-------------------------------------|--------------------------------------|
| evice list in local net | twork               |                                                                                         | Refresh   | Device Information                                |                                     |                                      |
| No. IP<br>1 192168110   | Name<br>0 Amy       | SubMask         GateWay         H           266/266/266/0         192/166/11         80 |           | Name<br>IP Address                                | Arry<br>192 168 1 100               | Local IP                             |
|                         |                     |                                                                                         |           | Gateway<br>Port                                   | 192 . 168 . 1 . 1<br>80             | 192 168 1 102                        |
|                         |                     | 1                                                                                       | 2         | МАС<br>Туре                                       | 00:08:74:88:F1:DC<br>QV_JPC         |                                      |
|                         |                     | Q.V                                                                                     |           | Software Ver.                                     | Reset Modely                        |                                      |
| sase select a device    | e from list, and pr | ess "Next" button to modify the setting.                                                |           | Modify the device setting<br>to resume the value. | if you want Input the new value and | i press "Modify" button, or press "R |
|                         |                     | Back Nex                                                                                | xt Cancel |                                                   |                                     | Back Next Cancel                     |

Рисунок 12. Работа с утилитой HiCamSearcher

Двойной клик по адресу устройства открывает его в браузере. Одинарный клик по адресу и нажатие кнопки **NEXT** вызывает меню изменения сетевых настроек домофона.

Для входа через браузер необходимо ввести пароль пользователя. Дополнительно можно выбрать подключаемый канал домофона и качество видео (Рис. 13-1). Доступны два уровня качества транслируемого потока видео: **MAIN FLOW** — высокое качество и **MINOR** — низкое качество для интернета с низкой скоростью. После этого система предлагает установить плагин для просмотра видео. Установка требует перезапуска браузера.

После перезапуска и повторного входа пользователь попадает в окно **HOME** (Рис. 13-2), где транслируется онлайн изображение с выбранной панели. Здесь же доступны регулировки цветности, контраста, яркости и насыщенности изображения. Отдельно выведены кнопки быстрой записи видео и фотографий. Красные кнопки **DEFAULT** и **UPDATE** выделены красным цветом и отвечают за сброс настроек домофона и обновление прошивки соответственно. На домашней странице доступны также вкладки: **MEDIA**, **PARAMETERS** и **SYSTEM**.

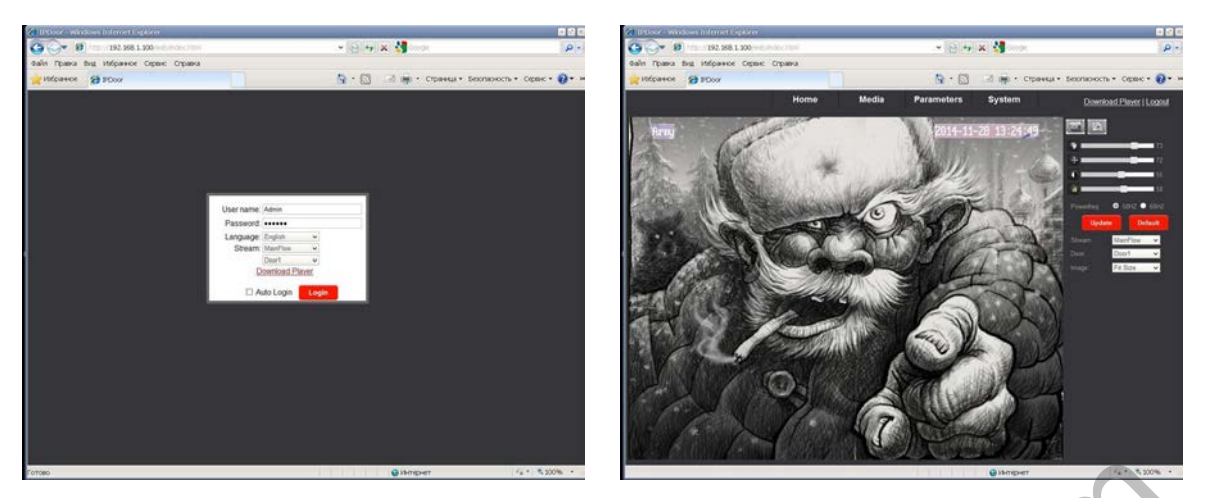

Рисунок 13. Страница входа и домашняя страница в браузере

Вкладка **MEDIA** открывает доступ к настройкам параметров изображения. В меню **VIDEO** производится настройка разрешения, битрейта (качества сжатия), частоты кадров и типа кодирования первичного и вторичного потоков, а также разрешения и качества видео для мобильных устройств (Рис. 14-1). В меню **OSD** задается имя устройства и отображение на экране даты и времени и имени устройства (Рис. 14-2)

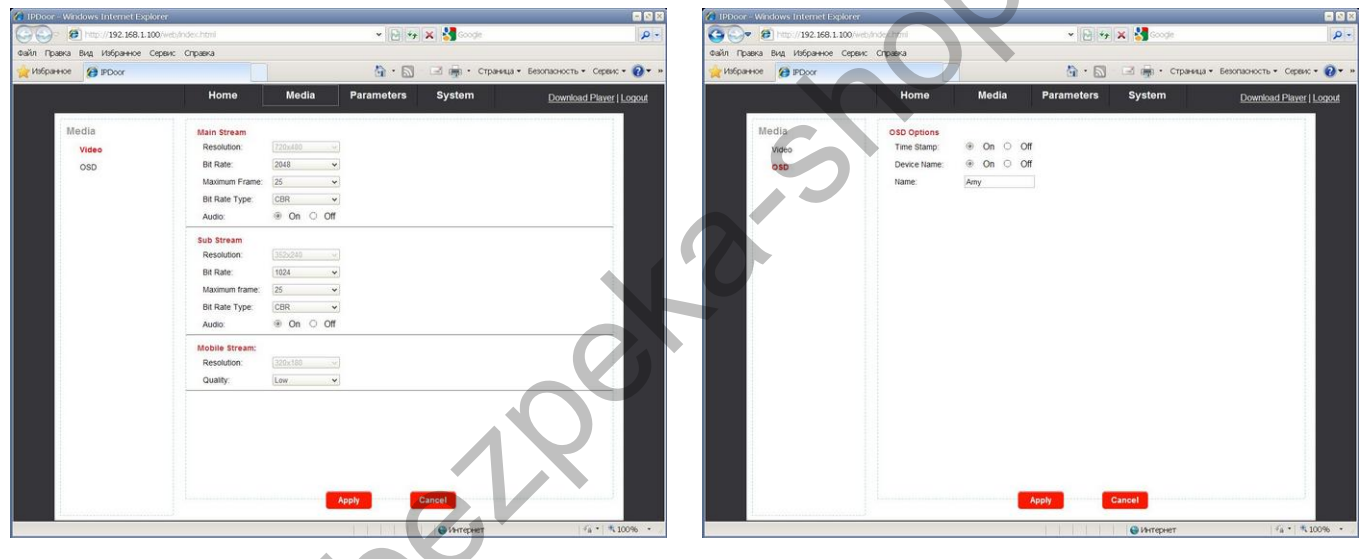

Рисунок 14. Вкладка МЕDIA

Вкладка PARAMETERS открывает доступ к настройкам сети LAN и беспроводной сети WiFi.

| 🗲 🕞 http://192.168.1.100/wet                          | byhodeschami                                                                                                    |                                                                                                    | • D +,                     | 🗙 🕌 Google     | P -                             | G                                        | web/index.html                                                              |                                                                   | v 🕞 *9          | 🗙 🕌 Google   | م                                |
|-------------------------------------------------------|----------------------------------------------------------------------------------------------------|----------------------------------------------------------------------------------------------------|----------------------------|----------------|---------------------------------|------------------------------------------|-----------------------------------------------------------------------------|-------------------------------------------------------------------|-----------------|--------------|----------------------------------|
| айл Правка Вид Избранное Сервис<br>Избранное 🔗 IPDoor | : Справка                                                                                                    |                                                                                                    | <u>6</u> · 5               | 🖂 🚔 • Страница | • Безопасность • Сервис • 🔞 • » | Файл Правка Вид Избранное Сер            | вис Справка                                                                 |                                                                   | <u>6</u> · 6    | 🖂 👼 • Страни | ца • Безопасность • Серенс • 🔞 • |
|                                                       | Home                                                                                                    | Media                                                                                                    | Parameters                 | System         | Download Player   Lopout        |                                          | Home                                                                        | Media                                                             | Parameters      | System       | Download Player   Logout         |
| Network<br>Base Settings<br>Doks<br>                  | LAN Estings<br>P-Atge<br>P-Address:<br>Subnet Mask:<br>Gateway:<br>DNS Type:<br>Primary DNS<br>Second DNS<br>Port:<br>MCBRLE Port:<br>MCBRLE Port:<br>Network Test: | Flood IP Addeess<br>1902 168 1 100<br>262 265 255 0<br>1902 168 1 1<br>100000 1902 168 1 1<br>20000000000000000000000000000000000 | (80 or 1024-32767)<br>Test | Cancel         |                                 | Network<br>Basic Settings<br>DDHS<br>Wit | Dynamic DNS:<br>Status:<br>Provider:<br>Username<br>Passiord<br>Your Doman: | On O O O     India og     wernane     wernane     youdoman ddes r | Off<br>S<br>arg | Cancel       |                                  |

| 🖉 😝 http://192.168.1.100/web                    | Andex.html                             |                              | ~   🔁   **    | 🗙 🕌 Google   |                              |
|-------------------------------------------------|----------------------------------------|------------------------------|---------------|--------------|------------------------------|
| Гравка вид изоранное Сереис<br>Бранное 🍘 IPDoor | Справка                                |                              | â · 🖾         | 🖂 🚋 • Страни | ца • Безопасность • Сервис • |
| 78                                              | Home                                   | Media                        | Parameters    | System       | Download Player   Lo         |
| Network<br>Basic Settings                       | Wifi Status:<br>Enable                 | Ø                            |               |              |                              |
| Basic Settings<br>DDNS<br>Wifi                  | CurHotPoint<br>SSID:<br>Connect Status | ARNY<br>Connected            |               |              |                              |
|                                                 | SSID                                   | Sig                          | nal Auth Mode |              |                              |
|                                                 |                                        |                              |               |              |                              |
|                                                 | SSID:<br>Auth Mode:<br>Password:       | ARNY<br>WPA-PSK/WPA          | Show Pas      | sword        | Search                       |
|                                                 | SSID:<br>Aufit Mode:<br>Password:      | ARINY<br>WPA-PSK/WPA<br>Test | Show Pas      | sword        | Search                       |
|                                                 | SSID:<br>Auth Mode:<br>Password:       | ARIYY<br>WPA-PSK/WPA<br>Test | v Show Pas    | sword        | Search                       |

Рисунок 15. Вкладка PARAMETERS

Вкладка **SYSTEM** (Рис. 16) открывает доступ к настройкам пользователя, установке даты и времени, меню обновления и перезагрузки домофона. Здесь же можно посмотреть сводную информацию о домофоне и его настройках. Отдельным пунктом вынесен лог событий прибора (пользовательская активность).

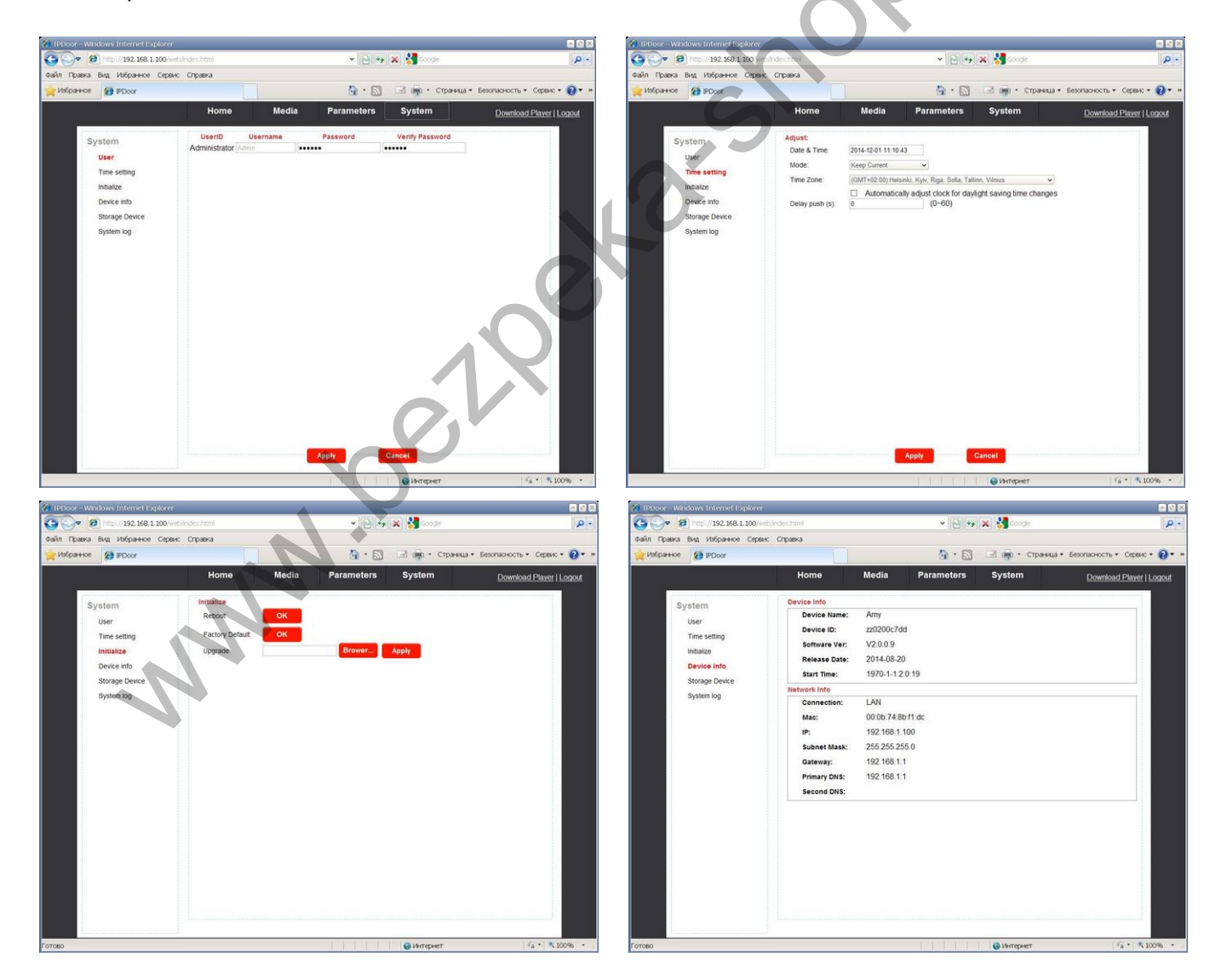

| Home   | Media               | 6                                                                                | 🕯 • 🖾 📑 • Страница •                  | Employee - Commune O                                                                                                    |
|--------|---------------------|----------------------------------------------------------------------------------|---------------------------------------|----------------------------------------------------------------------------------------------------|
| Home   | Media               |                                                                                  |                                       | Deportación de Ceperio -                                                                                                    |
|        |                     | Param                                                                            | eters System                          | Download Player   Logo                                                                                                    |
| Time:  | 1014 - 12 - 01 ~ 20 | 14 - 12 - 01                                                                     | Type: All Search                      | 3                                                                                                    |
| Number | Time                | Type                                                                             | Detailed                              |                                                                                                    |
|        |                     |                                                                                  |                                       |                                                                                                    |
|        |                     |                                                                                  |                                       |                                                                                                    |
|        |                     |                                                                                  |                                       |                                                                                                    |
|        |                     | -                                                                                |                                       |                                                                                                    |
|        |                     |                                                                                  |                                       |                                                                                                    |
|        |                     | -                                                                                |                                       |                                                                                                    |
|        |                     |                                                                                  |                                       |                                                                                                    |
|        |                     |                                                                                  |                                       |                                                                                                    |
|        |                     |                                                                                  |                                       |                                                                                                    |
|        |                     |                                                                                  |                                       |                                                                                                    |
|        | Time: 2             | Time         294 - 12 - 01           201           Number         Time         1 | Time: 2014 - 12 - 01 - 2014 - 12 - 01 | Time         294 - 12 - 01         Type         All         Search           Number         Time         Type         Detailed |

Рисунок 16. Вкладка SYSTEM

Во вкладке **SYSTEM** в подменю **STORAGE DEVICE** также можно просматривать архив домофона и управлять им. В данном окне можно форматировать microSD карту, безопасно удалить из устройства, обновить или просмотреть её содержимое. Для просмотра содержимого карты памяти нажмите кнопку **BROWSE**, после чего откроется меню, подобное проводнику Windows. Выбирайте каталоги, отсортированные по датам. Выберите нужный файл по дате и времени. Двойным кликом на файле с записью откроется окно копирования или просмотра файла на ПК. (Рис. 17).

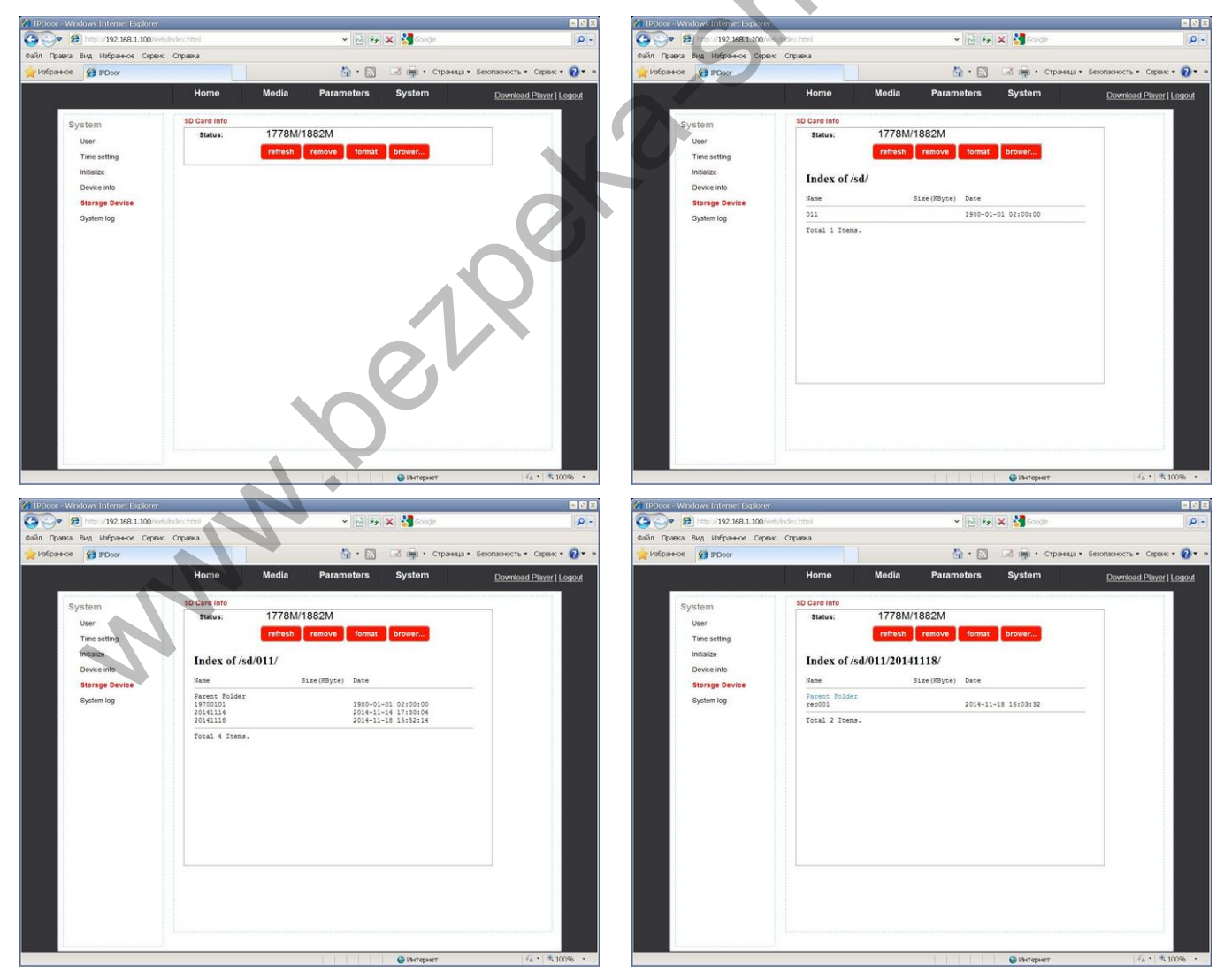

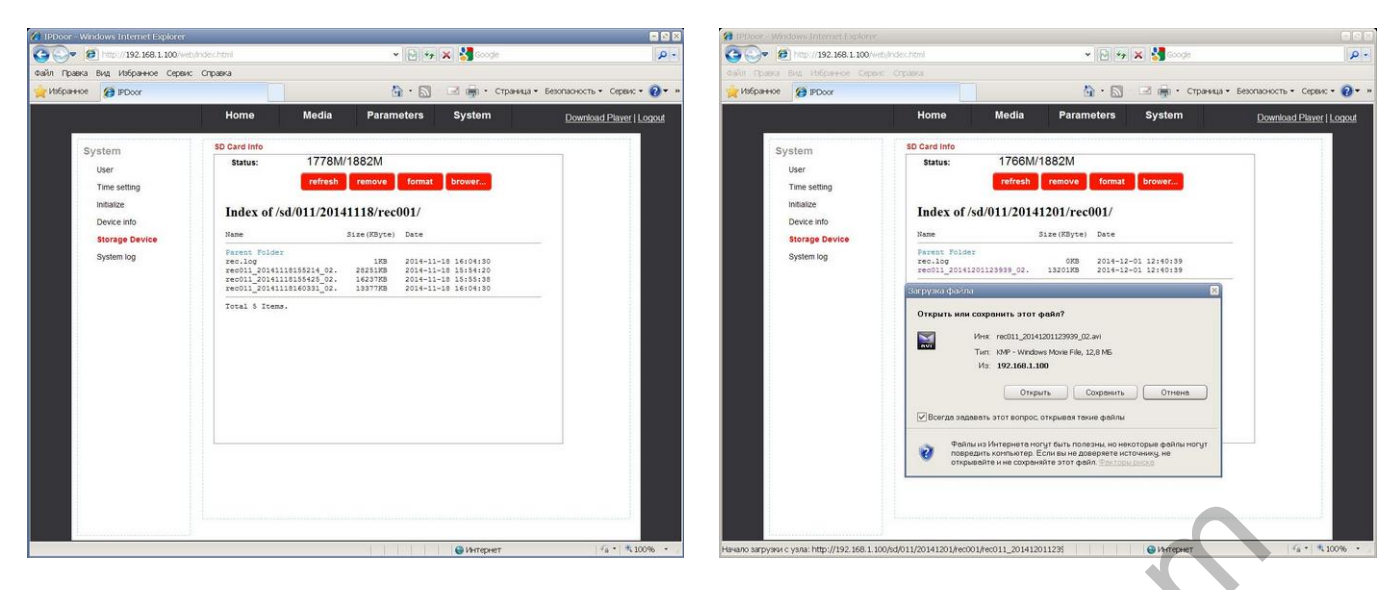

Рисунок 17. Вкладка SYSTEM/STORAGE DEVICE

۲

**<u>Важно</u>:** для завершения работы с домофоном необходимо обязательно нажать кнопку **LOGOUT.** 

#### 8. Сброс устройства к заводским установкам

Если пароль утрачен, его можно сбросить к заводским настройкам (888888). Для этого в дежурном режиме (экран погашен) нажмите и удерживайте кнопку открытия двери. Первый короткий звуковой сигнал подтверждает исполнение команды. В течение минуты прозвучит длинный сигнал, подтверждающий окончание сброса пароля.

| Дисплей                                  | 7" TFT LCD (16:9)                            |
|------------------------------------------|----------------------------------------------|
| Разрешение экрана                        | 800*480 пикселей                             |
| Стандарт видео                           | PAL/NTSC                                     |
| Количество видеопанелей в системе        | 2                                            |
| Продолжительность беседы                 | 2 минуты                                     |
| Время переключения в дежурный режим      | 1 минута                                     |
| Поддержка карт памяти                    | MicroSD (32Гб); фото и видео со звуком 1 мин |
| Напряжение питания                       | ~ 100-240В или =12В 1А (опция)               |
| Рабочая температура                      | 0+50°C                                       |
| Размеры                                  | 235*145*15мм                                 |
| Bec                                      | 500r                                         |
| LAN                                      | 100 Мбит/с                                   |
| WiFi                                     | IEEE 802,11 b/g/n                            |
| Поддержка браузеров                      | Internet Explorer; Chrome, Firefox +IETAB    |
| Поддержка мобильных устройств            | iOS, Android                                 |
| Кол-во устройств в мобильном приложении  | До 5 устройств                               |
| Количество онлайн клиентов               | До 5 пользователя                            |
| Заводская установка типа сети            | Автоматическое получение IP адреса (DHCP)    |
| Порт НТТР                                | 80                                           |
| Порт для подключения мобильных устройств | 20510                                        |
| Заводская установка логин                | Admin                                        |
| Заводская установка пароля               | 888888                                       |

## 9. Технические характеристики IP видеодомофона

Важно: Изготовитель сохраняет за собой право вносить изменения в схемотехнику и дизайн для улучшения текущих эксплуатационных характеристик и потребительских свойств устройства.

#### 10. Правила хранения

Устройство следует хранить в вентилируемом помещении при температуре от -10°C до +50°C и относительной влажности воздуха до 95%.

#### 11. Гарантия

Предприятие-изготовитель гарантирует работу изделия в течение 12 месяцев с момента реализации при соблюдении условий монтажа и эксплуатации, изложенных в настоящем руководстве.

При отсутствии документов, подтверждающих дату реализации, гарантийный срок исчисляется от даты изготовления. Гарантийный ремонт не производится, если устройство вышло из строя вследствие несоблюдения указаний, приведенных в настоящем руководстве, наличии механических повреждений, последствий проникновения любых жидкостей внутрь корпуса, воздействия высоких напряжений, нарушении гарантийны х пломб.

www.belaevarshc

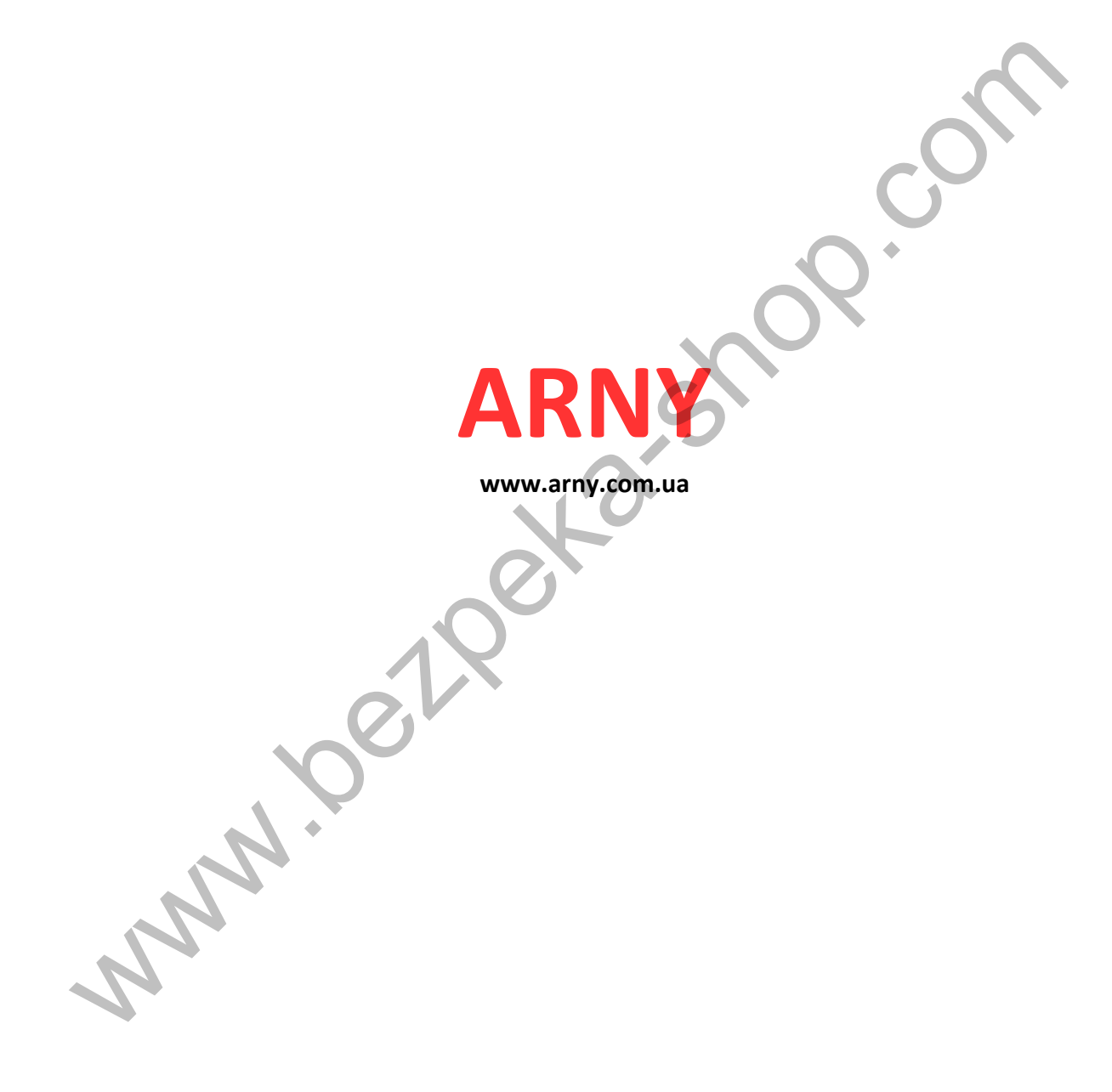